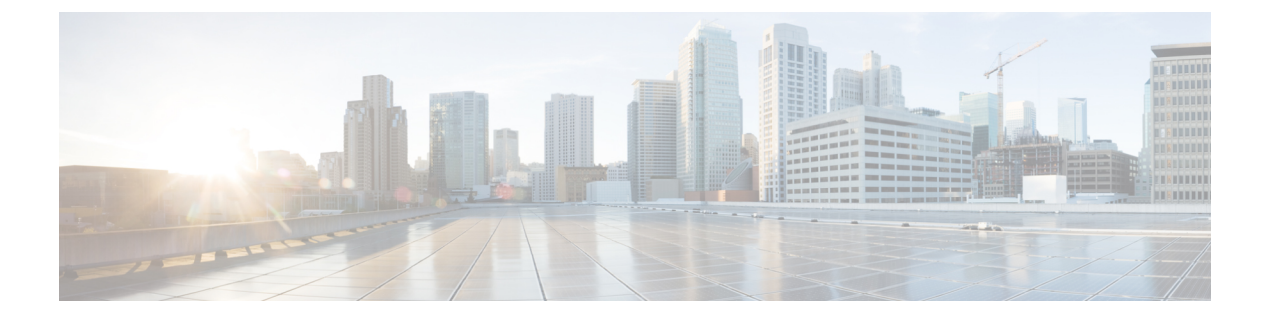

## Installation

- Installing Cisco Intersight Virtual Appliance and Intersight Assist on VMware vSphere, on page 1
- Installing Cisco Intersight Virtual Appliance and Intersight Assist on Microsoft Hyper-V Server, on page
   5
- Installing Cisco Intersight Virtual Appliance and Intersight Assist on KVM Hypervisor, on page 8

# Installing Cisco Intersight Virtual Appliance and Intersight Assist on VMware vSphere

Cisco Intersight Virtual Appliance is distributed as a deployable virtual machine contained in an Open Virtual Appliance (OVA) file format, ZIP file format, or a TAR file format. Cisco Intersight Virtual Appliance supports VMware High Availability (VMHA) to ensure non-disruptive operation of the virtual appliance. For more information about VMHA, please refer to the documentation on vmware.com.

Attention

Intersight Virtual Appliance and Intersight Assist OVA must be deployed using VMware vCenter. The OVA cannot be directly deployed on ESXi servers.

By default, VMware vCenter does not include a Certificate Authority (CA) that validates the Cisco digital signature on the Intersight Virtual Appliance OVA file. The VMware vCenter GUI will indicate that the OVA's certificate is invalid and is not trusted. Although possible, it is recommended that you **do not ignore this warning** and proceed with the installation. Instead, download and install the appropriate root CA from the table below that will validate the digital signature on the Intersight Virtual Appliance OVA file. Validating the signature ensures that the OVA was both issued by Cisco and has not been modified by a 3rd party.

|             |                                                 | e                          | 10             |             |
|-------------|-------------------------------------------------|----------------------------|----------------|-------------|
| OVA version | CA Issuer                                       | CA Serial Number           | CA Expiration  | OVA version |
| 1.0.9-630   | TrustID EV Code<br>Signing CA 4                 | 401720104101498484897803   | March 18, 2030 | 1.0.9-630   |
| 1.0.9-588   | DigiCert Trusted G4<br>Code Signing 2021<br>CA1 | (AnthEADER Seatshelder)    |                | 1.0.9-588   |
| 1.0.9-499   | None                                            | None                       | None           | 1.0.9-499   |
| 1.0.9-342   | DigiCert Trusted G4<br>Code Signing 2021<br>CA1 | (Rall)20122495actfht93act9 | March 18, 2030 | 1.0.9-342   |
| OVA version | CA Issuer                                       | CA Serial Number           | CA Expiration  | OVA version |

The root CA certificates listed in the following table are available on Cisco's PKI page.

Use the steps in the following task to install and deploy the appliance on VMware vSphere. To install and deploy a multi-node Intersight Virtual Appliance on VMware vSphere, repeat the steps in the following task three times.

#### Before you begin

Ensure that you have downloaded the Cisco Intersight Virtual Appliance package from the URL provided by your Cisco representative or a location accessible from your setup, such as a local hard drive, a network share, or a CD/DVD drive.

|         | 1                                                                                                    |                                                                                                    |                                                                                                    |  |
|---------|----------------------------------------------------------------------------------------------------|----------------------------------------------------------------------------------------------------|----------------------------------------------------------------------------------------------------|--|
|         | Attention                                                                                                    | • Before installing and setting up Intersight Virtual Appliance, it is strongly recommended that you read the information provided in the System Requirements section. |                                                                                                    |  |
|         |                                                                                                    | • Setting up a single-node Intersight V that IP address. For more informatio and Hostname Requirements.                                                                | Virtual Appliance requires an IP address and two DNS records for<br>n about IP addresses and Hostname requirements, see IP Address                                                                                                    |  |
|         |                                                                                                    | • Setting up a multi-node cluster for In<br>addresses, and one DC-CNAME for<br>Hostname requirements, see IP Addresses                                                 | ntersight Virtual Appliance requires three hostnames, three IP<br>each hostname. For more information about IP addresses and<br>ress and Hostname Requirements.                                                                                       |  |
|         |                                                                                                    | • Use only HTTPS protocol and fully interface.                                                                                                    | qualified domain name to access the appliance via the Web user                                                                                                    |  |
| Sten 1  | Log in to VM                                                                                                    | ware vSnhere Web Client with administra                                                                                                    | tor credentials                                                                                                    |  |
| Sten 2  | Right-click or                                                                                                    | the host and select <b>Deploy OVF Templa</b>                                                                                                    | te                                                                                                    |  |
| Step 3  | On the <b>Deplo</b><br>specify a URI                                                                                                    | <b>y OVF Template</b> wizard <b>Select template</b><br>or browse to location accessible from yo                                                                        | page, specify the source location, and click <b>Next</b> . You can<br>ur local hard drive, a network share, or a DVD/CD drive.                                                                                                    |  |
| Step 4  | On the <b>OVF Template Details</b> page, verify the OVF template details and click <b>Next</b> . No input is necessary.                                                                                                 |                                                                                                    |                                                                                                    |  |
| Step 5  | On the <b>Select a name and location</b> page, add/edit the <b>Name</b> and <b>Location</b> for the Virtual appliance and click <b>Next</b> .                                                                           |                                                                                                    |                                                                                                    |  |
| Step 6  | On the Select a resource page, select the specific Host (ESX station), Cluster, Resource Pool, or virtual appliance you want to deploy and click Next.                                                                  |                                                                                                    |                                                                                                    |  |
|         | Each VM mus<br>DRS.                                                                                                    | st be assigned to a specific host on clusters                                                                                                    | that are configured with vSphere HA or Manual mode vSphere                                                                                                    |  |
| Step 7  | On the <b>Revie</b>                                                                                                    | w details page, verify the OVA template d                                                                                                    | etails and click Next.                                                                                                    |  |
| Step 8  | On the <b>Configuration</b> page, select a deployment configuration and click <b>Next</b> .                                                                                                    |                                                                                                    |                                                                                                    |  |
| Step 9  | On the <b>Select storage</b> page, select a destination storage (hard drives) for the VM files in the selected host (ESX station) and click <b>Next</b> . Select the Disk Format for the virtual machine virtual disks. |                                                                                                    |                                                                                                    |  |
|         | Cisco recomm<br>lead to a lack<br>from backup.                                                                                                    | nends that you use thick provisioning. Whi<br>of storage capacity which can then result i                                                                              | le it is possible to use thin provisioning, over-provisioning can<br>in degradation and loss of service, and might require a restore                                                                                                    |  |
| Step 10 | On the <b>Select</b> it to a destinat                                                                                                    | networks page, for each network that is spiton network and click Next.                                                                                                 | pecified in the OVF template, select a source network and map                                                                                                    |  |
| Step 11 | On the Customize Template page, customize the deployment properties of the OVF template, and click Next.                                                                                                    |                                                                                                    | yment properties of the OVF template, and click Next.                                                                                                    |  |
|         | OVF Property                                                                                                    |                                                                                                    | Description                                                                                                    |  |
|         | Enable DHC                                                                                                    | CP (only for single-node appliance)                                                                                                    | Enables the appliance to obtain IP addresses from the DHCP<br>server running on the same network to avoid using static IP<br>addresses. If you select this option, all static parameters will<br>be ignored. For more information about DHCP, see the |  |

**Enabling DHCP** section after this table.

| OVF Property                                                                 | Description                                                                                                    |
|------------------------------------------------------------------------------|----------------------------------------------------------------------------------------------------|
| <b>IP Address</b> (Values you input will be ignored if you Enable DHCP)      | Enter the IPv4 address of the node. For example: 10.0.0.100                                                                                                    |
| <b>Net Mask</b> (Values you input will be ignored if you Enable DHCP)        | This field is pre-populated with the IPv4 Net Mask 255.255.255.0                                                                                                    |
| <b>Default Gateway</b> (Values you input will be ignored if you Enable DHCP) | Enter the IPv4 Default Gateway. For example: 10.0.1.254                                                                                                    |
| <b>DNS Domain</b> (Values you input will be ignored if you Enable DHCP)      | Enter the DNS Search Domain.                                                                                                    |
| <b>DNS Servers</b> (Values you input will be ignored if you Enable DHCP)     | Enter a comma-separated list of IPv4 addresses for your DNS servers. A maximum of 2 DNS servers are supported.                                                                                                    |
| Admin Password                                                               | Enter the admin password. This is the same password that you use to log in to the appliance.                                                                                                    |
|                                                                              | <b>Set Password</b> —Before you register the appliance with<br>Intersight, you must create an admin password. The<br>password can contain 0-9, A-Z, a-z, and all special<br>characters except a colon (:) and space. |
| NTP Servers                                                                  | Enter a comma-separated list of hostnames or IPv4 addresses<br>for your NTP servers. You can add up to 3 NTP servers.<br>This setting is still required even if you use DHCP to obtain<br>IP addresses.              |
| Disk Size                                                                    | <b>Attention:</b> Do not change the value of the disk size as it is computed based on the deployment configuration.                                                                                                  |

Attention If the password you set at the time of registering your appliance is weak, Intersight prompts you to change your password to a stronger one. After a successful reset to a strong password, you are directly logged into the appliance. For more information about logging in, see Logging In to Intersight Virtual Appliance.

#### **Enabling DHCP**

Dynamic Host Configuration Protocol (DHCP) allows the Cisco Intersight Virtual Appliance VM to obtain an IP address through a DHCP server running on the network that it is installed on. When this option is enabled, the Cisco Intersight Virtual Appliance is equipped to handle IP address updates through DHCP, subject to lease requirements.

#### Attention DHCP is not supported on multi-node Intersight Virtual Appliance.

#### For a single-node appliance, ensure that the following requirements are met for using DHCP:

- If you use DHCP, ensure that the IP address returned to the appliance VM resolves to the **same FQDN** you use to set up the appliance. Cisco recommends that you configure your DHCP to return the same IP address for the appliance VM, and not change your IP address frequently.
- The appliance only reads the IP address, netmask, gateway, and DNS-Servers from the DHCP lease information. NTP information, if any, must be input into the OVF parameters at the time of the deployment.

• All IP addresses used in the appliance VM must be in the same subnet as that of the initial IP addresses assigned. For example, the VM cannot be assigned an IP from a different subnet, by connecting to a vSwitch which has a different DHCP server.

#### Limitations

• A forced lease renewal could impact the VM configuration settings and could render the appliance unusable.

#### Step 12 On the Ready to Complete page, select Power On After Deployment and click Finish.

For information on how to complete the set-up of your appliance, see Setting Up Intersight Virtual Appliance.

**Troubleshooting Tip:** After providing the OVF parameters, if you notice that your VM does not respond when you visit *<https://fqdn-of-your-appliance>* after about 15 minutes since power-on, you may use the Intersight Appliance Maintenance Shell to troubleshoot networking or misconfiguration issues.

**Troubleshooting Tip:** If the diag shell displays a hostname such as **192:**, then it is possible that while deploying the appliance, the input for one or more network parameters (such as IP address, netmask, gateway, DNS servers, etc.) was entered incorrectly. It is also possible that the appliance VM is connected to a portgroup/vswitch that does not allow it to connect to the network and perform a successful DNS lookup. If you encounter this issue, check the inputs to the OVA as well as other network parameters. You can rectify the incorrect inputs using the diag shell.

The diagnostic tool aims to:

- Detect and display issues with the installation prerequisites.
- Enable editing the inputs that are provided during the OVA deployment.
- Assist with continuing the installation after you fix the settings, or set network interface properties such as IP addresses, subnet mask, and default gateway during the OVA deployment.

For more information, see Maintenance Shell for Intersight Virtual Appliance and Intersight Assist.

For a demonstration of the Intersight Virtual Appliance Installation and troubleshooting, watch Cisco Intersight Appliance Installation and Debug.

## Installing Cisco Intersight Virtual Appliance and Intersight Assist on Microsoft Hyper-V Server

Cisco Intersight Virtual Appliance is distributed as a deployable virtual machine contained in an Open Virtual Appliance (OVA) file format, ZIP file format, or a TAR file format. Install the appliance on Microsoft Hyper-V Server using the ZIP file format. For more information about Microsoft Hyper-V Server, refer to the Microsoft documentation.

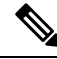

Note

Use the steps in the following task to install and deploy the appliance on Hyper-V Server Manager.

#### Before you begin

Ensure that you have downloaded the Cisco Intersight Virtual Appliance package from the URL provided by your Cisco representative or a location accessible from your setup, such as a local hard drive, a network share, or a CD/DVD drive.

Attention

- Before installing and setting up Intersight Virtual Appliance, it is strongly recommended that you read the information provided in the System Requirements section.
  - Setting up a single-node Intersight Virtual Appliance requires an IP address and two DNS records for that IP address. For more information about IP addresses and Hostname requirements, see IP Address and Hostname Requirements.
  - Setting up a multi-node cluster for Intersight Virtual Appliance is NOT supported on Microsoft Hyper-V.
  - Use only HTTPS protocol and fully qualified domain name to access the appliance via the Web user interface.
- **Step 1** Log in to Hyper-V Server Manager with administrator credentials and select a server where you want to install the appliance.

#### Step 2 From the Actions pane, select Import Virtual Machine, and click Next.

- a) Select the folder that contains the extracted virtual machine, for example, **onprem** vms, and click Next.
- b) Select the virtual machine to import and click Next.
- c) In the Choose Import Type screen, select the Copy the virtual machine (create a new unique ID) option, and click Next.
- d) Make your selection in the Choose Destination screen and click Next.
- e) Make your selection in the Choose Storage Folders screen and click Next.
- f) Verify your selections in the **Summary** screen, and click **Finish**.

After the import is completed, you will see the imported virtual machine in Hyper-V Manager.

- **Step 3** Right-click on the imported virtual machine and select **Settings**.
  - a) Navigate to Network Adapter and select a virtual switch from the drop-down list.
  - b) Click Apply.
- **Step 4** In the Actions pane, select **Start** to power-on the virtual machine.
- **Step 5** In the Actions pane, select **Connect** to connect to the virtual machine.

The Virtual Machine Connection console is displayed.

**Step 6** On the **Virtual Machine Connection** console, customize the password configuration and IP properties.

| Property                    | Description                        |                                                                                                |
|-----------------------------|------------------------------------|------------------------------------------------------------------------------------------------|
| Set password for user admin | Set a new password for admin user. |                                                                                                |
|                             | Note                               | Ensure that you remember this password as you will use the same one to log into the appliance. |

| Property             | Description                                                                                                    |
|----------------------|----------------------------------------------------------------------------------------------------|
| Choose IP Assignment | Type in <b>S</b> for static IP assignment or <b>D</b> for DHCP                                                                                                    |
|                      | Selecting DHCP for your IP assignment enables the appliance<br>to obtain IP addresses from the DHCP server running on the<br>same network to avoid using static IP addresses. |
| IP Address           | Enter the IP address of the node. For example: 10.0.0.100                                                                                                    |
| Subnet Mask          | Enter the IP Net Mask. For example: 255.255.255.0                                                                                                    |
| Default Gateway      | Enter the IP Default Gateway. For example: 10.0.1.254                                                                                                    |
| DNS Servers          | Enter a comma-separated list of IP addresses for your DNS servers. A maximum of 2 DNS servers are supported.                                                                  |
| DNS Domain           | Enter the DNS Search Domain.                                                                                                    |
| NTP Servers          | Provide NTP information when configuring a static IP.                                                                                                    |
|                      | Enter a comma-separated list of hostnames or IP addresses<br>for your NTP servers. You can add up to 3 NTP servers.                                                           |
|                      | You cannot provide NTP information if you configured selected DHCP for your IP assignment.                                                                                    |

## Attention If the password you set at the time of registering your appliance is weak, Intersight prompts you to change your password to a stronger one. After a successful reset to a strong password, you are directly logged into the appliance. For more information about logging in, see Logging In to Intersight Virtual Appliance.

#### **Enabling DHCP**

Dynamic Host Configuration Protocol (DHCP) allows the Cisco Intersight Virtual Appliance VM to obtain an IP address through a DHCP server running on the network that it is installed on. When this option is enabled, the Cisco Intersight Virtual Appliance is equipped to handle IP address updates through DHCP, subject to lease requirements.

#### Attention For a single-node appliance, ensure that the following requirements are met for using DHCP:

- If you use DHCP, ensure that the IP address returned to the appliance VM resolves to the **same FQDN** you use to set up the appliance. Cisco recommends that you configure your DHCP to return the same IP address for the appliance VM, and not change your IP address frequently.
- The appliance only reads the IP address, netmask, gateway, and DNS-Servers from the DHCP lease information. NTP information for the Hyper-V Server must be input into the Virtual Machine Connection console when configuring static IP.
- All IP addresses used in the appliance VM must be in the same subnet as that of the initial IP addresses assigned. For example, the VM cannot be assigned an IP from a different subnet, by connecting to a vSwitch which has a different DHCP server.

#### Limitations

• A forced lease renewal could impact the VM configuration settings and could render the appliance unusable.

**Step 7** Proceed to *<https://fqdn-of-your-appliance>* to complete the post-install set-up of your appliance.

For information on how to complete the set-up of your appliance, see Setting Up Intersight Virtual Appliance.

**Troubleshooting Tip:** After providing the password and IP property parameters, if you notice that your VM does not respond when you visit *<https://fqdn-of-your-appliance>* after about 15 minutes, you can use the Intersight Appliance Maintenance Shell to troubleshoot networking or misconfiguration issues.

The diagnostic tool aims to:

- Detect and display issues with the installation prerequisites.
- Enable editing the inputs that are provided during the OVA deployment.
- Assist with continuing the installation after you fix the settings, or set network interface properties such as IP addresses, subnet mask, and default gateway during the OVA deployment.

For more information, see Maintenance Shell for Intersight Virtual Appliance and Intersight Assist.

For a demonstration of the Intersight Virtual Appliance Installation and troubleshooting, watch Cisco Intersight Appliance Installation and Debug.

## Installing Cisco Intersight Virtual Appliance and Intersight Assist on KVM Hypervisor

Cisco Intersight Virtual Appliance is distributed as a deployable virtual machine contained in an Open Virtual Appliance (OVA) file format, ZIP file format, or a TAR file format. Install the appliance on KVM hypervisor using the TAR file format. The following procedure shows how to install and deploy the appliance on KVM hypervisor using Virtual Machine Manager (VMM).

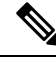

Note

Software Requirements:

- Linux operating system with support for KVM hypervisor or Linux operating system pre-configured with KVM hypervisor. On CentOS 7.9, the minimum supported KVM hypervisor version is 1.5.3.
- A virtual network bridge to provide network connectivity to VMs.

**Note** Use the steps in the following task to install and deploy the appliance on KVM hypervisor using Virtual Machine Manager (VMM).

#### Before you begin

Ensure that you have downloaded the Cisco Intersight Virtual Appliance package from the URL provided by your Cisco representative or a location accessible from your setup, such as a local hard drive, a network share, or a CD/DVD drive.

I

|        | 1                                                                                                    |                                                                                                    |  |
|--------|----------------------------------------------------------------------------------------------------|----------------------------------------------------------------------------------------------------|--|
|        | Attention                                                                                                    | • Before installing and setting up Intersight Virtual Appliance, it is strongly recommended that you read the information provided in the System Requirements section.                                                               |  |
|        |                                                                                                    | • Setting up a single-node Intersight Virtual Appliance requires an IP address and two DNS records for that IP address. For more information about IP addresses and Hostname requirements, see IP Address and Hostname Requirements. |  |
|        |                                                                                                    | • Setting up a multi-node cluster for Intersight Virtual Appliance is NOT supported on KVM hypervisor                                                                                                    |  |
|        |                                                                                                    | • Use only HTTPS protocol and fully qualified domain name to access the appliance via the Web user interface.                                                                                                    |  |
| Step 1 | Launch the V                                                                                                    | Virtual Machine Manager (VMM) client.                                                                                                    |  |
| Sieh Z | The New VI                                                                                                    | I dialog box appears and displays Step 1 of 4 of the New VM installation.                                                                                                    |  |
| Step 3 | Under Choose how you would like to install the operating system, select Import existing disk image, and click Forward.                                                                                                    |                                                                                                    |  |
|        | Step 2 of 4 is displayed.                                                                                                    |                                                                                                    |  |
| Step 4 | Under Provide the existing storage path, click Browse.                                                                                                    |                                                                                                    |  |
| Step 5 | <ul> <li>Under Choose storage volume, browse your directories to locate and select the first disk of the Intersig Appliance image file, (for example, <i>intersight-appliance-1.0.9-180-1.qcow2</i>) that you have extracted on</li> <li>a) Under Advanced options select VirtIO</li> </ul> |                                                                                                    |  |
|        | Note                                                                                                    | VirtIO is the only supported disk bus for storage while installing Intersight Virtual Appliance and Intersight<br>Assist on KVM Hypervisor.                                                                                          |  |
| Step 6 | Under Choo<br>click Forwa                                                                                                    | se an operating system type and version, select Linux for OS type and CentOS 7.0 for Version, and rd.                                                                                                    |  |
|        | Step 3 of 4 is                                                                                                    | s displayed.                                                                                                    |  |
| Step 7 | Under Choo                                                                                                    | se Memory and CPU settings, do the following, and click Forward.                                                                                                    |  |
|        | • Select of                                                                                                    | or enter 32768 for Memory (RAM)                                                                                                    |  |
|        | • Set CPU                                                                                                    | J at 16                                                                                                    |  |
|        | Step 4 of 4 i                                                                                                    | s displayed.                                                                                                    |  |
|        | For more inf<br>Appliance.                                                                                                    | ormation about appliance deployment sizes, see Supported Configuration Limits for Intersight Virtual                                                                                                    |  |
| Step 8 | In the dialog                                                                                                    | box, complete the following configuration:                                                                                                    |  |
|        | • Under I softwar                                                                                                    | <b>Ready to begin the installation</b> , in the <b>Name</b> field, enter a name for the Intersight Virtual Appliance e. For example, <i>intersight-appliance-1.0.9-180</i>                                                           |  |

Installation

• Ensure that you have selected the Customize configuration before install option.

• Under Network selection, ensure that you select the appropriate virtual network bridge.

#### Step 9 Click Finish.

You have now completed the process of adding the first disk of the Intersight Virtual Appliance image. You will need to add disks 2 through 8, one by one, before you can begin the installation process.

- **Step 10** On the VMM console, complete the following configuration:
  - a) Click Add Hardware that you can find at the bottom of the left navigation panel.
  - b) Under Storage, ensure that Select or create custom storage is selected.
  - c) Browse your directories to locate and select the second disk of the Intersight Virtual Appliance image file, (for example, *intersight-appliance-1.0.9-180-2.qcow2*) that you have extracted on your system, and click **Choose volume**.
  - d) Click Finish.

Repeat this step until you have added disk 3 through disk 8. Ensure that all eight disks appear on the left navigation panel.

#### Step 11 Click Begin installation.

**Step 12** On the VMM console, customize the password configuration and IP properties.

| Property                    | Description                                                                                                    |  |
|-----------------------------|----------------------------------------------------------------------------------------------------|--|
| Set password for user admin | Set a new password for admin user.                                                                                                    |  |
|                             | <b>Note</b> Ensure that you remember this password as you will use the same one to log into the appliance.                                                              |  |
| Choose IP Assignment        | Type in <b>S</b> for static IP assignment or <b>D</b> for DHCP                                                                                                    |  |
|                             | Selecting DHCP for your IP assignment enables the appliance to obtain IP addresses from the DHCP server running on the same network to avoid using static IP addresses. |  |
| IP Address                  | Enter an IPv4 address of the node. For example: 10.0.0.100                                                                                                    |  |
|                             | <b>Note</b> You must have an IPv4 address configured in order for the appliance to be functional.                                                                       |  |
|                             | It is recommended that you configure IPv6 addresses<br>subsequent to completing the initial installation and<br>deployment of the appliance using an IPv4 address.      |  |
| Subnet Mask                 | Enter the IP Net Mask. For example: 255.255.255.0                                                                                                    |  |
| Default Gateway             | Enter the IP Default Gateway. For example: 10.0.1.254                                                                                                    |  |
| DNS Servers                 | Enter a comma-separated list of IP addresses for your DNS servers. A maximum of 2 DNS servers are supported.                                                            |  |
| DNS Domain                  | Enter the DNS Search Domain.                                                                                                    |  |

| Property    | Description                                                                                                    |
|-------------|----------------------------------------------------------------------------------------------------|
| NTP Servers | Provide NTP information when configuring a static IP.                                                            |
|             | Enter a comma-separated list of hostnames or IP addresses for your NTP servers. You can add up to 3 NTP servers. |
|             | You cannot provide NTP information if you configured selected DHCP for your IP assignment.                       |

Attention If the password you set at the time of registering your appliance is weak, Intersight prompts you to change your password to a stronger one. After a successful reset to a strong password, you are directly logged into the appliance. For more information about logging in, see Logging In to Intersight Virtual Appliance.

#### **Enabling DHCP**

Dynamic Host Configuration Protocol (DHCP) allows the Cisco Intersight Virtual Appliance VM to obtain an IP address through a DHCP server running on the network that it is installed on. When this option is enabled, the Cisco Intersight Virtual Appliance is equipped to handle IP address updates through DHCP, subject to lease requirements.

#### Attention For a single-node appliance, ensure that the following requirements are met for using DHCP:

- If you use DHCP, ensure that the IP address returned to the appliance VM resolves to the **same FQDN** you use to set up the appliance. Cisco recommends that you configure your DHCP to return the same IP address for the appliance VM, and not change your IP address frequently.
- The appliance only reads the IP address, netmask, gateway, and DNS-Servers from the DHCP lease information. NTP information for the KVM hypervisor must be input into the VMM console when configuring static IP.
- All IP addresses used in the appliance VM must be in the same subnet as that of the initial IP addresses assigned. For example, the VM cannot be assigned an IP from a different subnet, by connecting to a vSwitch which has a different DHCP server.

#### Limitations

• A forced lease renewal could impact the VM configuration settings and could render the appliance unusable.

**Step 13** Proceed to *<https://fqdn-of-your-appliance>* to complete the post-install set-up of your appliance.

For information on how to complete the set-up of your appliance, see Setting Up Intersight Virtual Appliance.

**Troubleshooting Tip:** After providing the password and IP property parameters, if you notice that your VM does not respond when you visit *<https://fqdn-of-your-appliance>* after about 15 minutes, you can use the Intersight Appliance Maintenance Shell to troubleshoot networking or misconfiguration issues.

The diagnostic tool aims to:

- Detect and display issues with the installation prerequisites.
- Enable editing the inputs that are provided during the appliance image deployment.
- Assist with continuing the installation after you fix the settings, or set network interface properties such as IP addresses, subnet mask, and default gateway during the appliance image deployment.

For more information, see Maintenance Shell for Intersight Virtual Appliance and Intersight Assist.

For a demonstration of the Intersight Virtual Appliance Installation and troubleshooting, watch Cisco Intersight Appliance Installation and Debug.